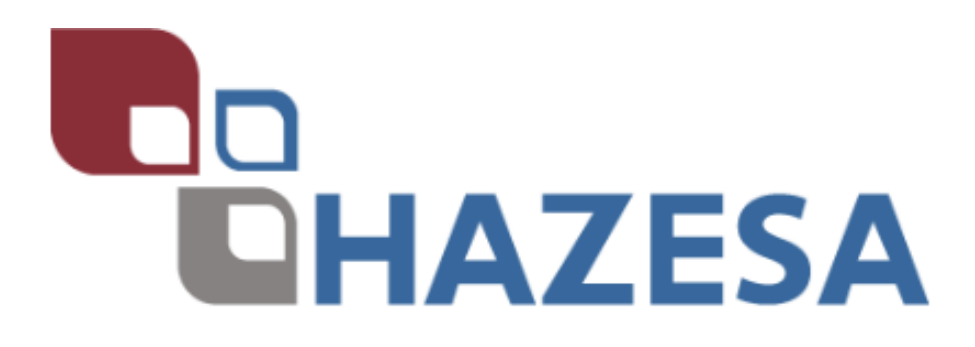

08/04/2020

## Manual de usuario

Adjuntar avisos de embarques

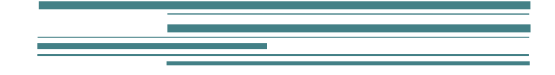

Terminal de Servicios Hazesa, SA de CV Sistema de Minas

## Adjuntar documentos

Para adjuntar el aviso de embarque debe seleccionar el botón de servicios y enseguida programación de lotes.

| igstarrow igstarrow igstarro | zesa.com/#/ |                        |             |  | ۹ ★ | ncógnito | : |
|----------------------------------------------------------------------------------------------------|-------------|------------------------|-------------|--|-----|----------|---|
| 📲 HAZESA                                                                                                    | Principal   | Servicios <del>-</del> | Catalogos 👻 |  |     | <u> </u> |   |
|                                                                                                    |             | Programació            | n de lotes  |  |     |          |   |
|                                                                                                    |             |                        |             |  |     |          |   |

Seleccione el número de lote y haga clic en editar detalle 🖋 .

| 🕼 Prog                                                    | ramaciones d          | le lotes   |                |              |                            |       |
|-----------------------------------------------------------|-----------------------|------------|----------------|--------------|----------------------------|-------|
| <ul> <li>Mostr</li> <li>Finali:</li> <li>ACTUA</li> </ul> | ar<br>zados<br>ALIZAR |            |                |              |                            | EXCEL |
| ditar Detalle                                             | Id                    | Fecha      | Numero de Lote | Mina         | Producto                   | Tone  |
| ø                                                         | 612                   | 11/02/2020 | P35870/06      | DYNARESOURCE | CONCENTRADO DE PLATA Y ORO | 1     |
| ø                                                         | 601                   | 03/02/2020 | P35870/05      | DYNARESOURCE | CONCENTRADO DE PLATA Y ORO | 1     |

Al momento el sistema muestra listado de embarques y/o unidades que pertenecen al lote seleccionado. Identifique el folio de su embarque y/o unidad y haga clic en este icono 📎 .

|           | Id    | Fecha de Programación | Transportista   | Placa    | Operador                 |     |
|-----------|-------|-----------------------|-----------------|----------|--------------------------|-----|
| 📩 🗐 🔍 🗞 🖶 | 14065 | 12/02/2020            | SEPSA CUSTODIAS | 694-ET-2 | VICTOR HUGO JIMENEZ CARD |     |
| 🚣 🔊 🔍 🗞 🖨 | 14064 | 12/02/2020            | SEPSA CUSTODIAS | 627-AR-5 | RODOLFO REYES CUEVA:     |     |
| 4         |       |                       |                 |          | •                        | - 8 |

Enseguida el sistema muestra los campos para seleccionar y subir archivos.

| ransportista      | Placas                   | Operador                     |
|-------------------|--------------------------|------------------------------|
| SEPSA CUSTODIAS   | 694-ET-2                 | VICTOR HUGO JIMENEZ CARDENAZ |
|                   |                          | >                            |
| Archivos adjuntos |                          |                              |
|                   | SELECC                   | CIONAR                       |
|                   |                          | SUBIR ARCHIV                 |
|                   | Haga clic en esta opción | Seleecionados los            |
| Acción Archivo    | y seleccione             | archivos haga clic subir     |
|                   | documentos del           | archivos                     |
|                   |                          | alciivus.                    |

## NOTA:

ī.

Los archivos se deben adjuntar en "*pdf*" y quedaran guardados en el sistema en el folio generado para ese embarque.